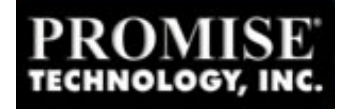

## Flashing the BIOS and Firmware/I2O Components on the SuperTrak66/SuperTrak Pro Controllers

## SuperTrak66 IDE RAID Controller

Download the Current BIOS from the

ftp://ftp.promise.com/Controllers/IDE/. Extract the contents of the BIOS zip to a System Disk not a Windows 95/98 CD ROM boot disk. To make a system disk you will need a Windows 95/98 workstation and one diskette. Insert Diskette into A:\, right click on the "My Computer", select "Open", right click on the A:\ Drive and then select "Format". In the dialog box select "Full Format", "Copy system files", and then click on "Start".

- Boot up with the system disk. When you reach the A:\ prompt, type (without quotations) "I2OUTIL2 /M 3 /D b1566.old" and then press the "Enter" key. This will backup the current BIOS and Firmware before flashing to the new.
- After the Backup is complete, you will be returned to the A:\ prompt. Now type, (without quotations) "I2OUTIL2 /M 3 /U B1566.BIN".
- Once flash process has been completed, reboot machine.

## SuperTrak Pro IDE RAID Controller

## Download the Current BIOS from the

ftp://ftp.promise.com/Controllers/IDE/. Extract the contents of the BIOS zip to a System Disk not a Windows 95/98 CD ROM boot disk. To make a system disk you will need a Windows 95/98 workstation and one diskette. Insert Diskette into A:\, right click on the "My Computer", select "Open", right click on the A:\ Drive and then select "Format". In the dialog box select "Full Format", "Copy system files", and then click on "Start".

- Boot up with the system disk. When you reach the A:\ prompt, type (without quotations) "I2OUTIL2 /M 3 /D B15PR.OLD" and then press the "Enter" key. This will backup the current BIOS and Firmware before flashing to the new.
- After the Backup is complete, you will be returned to the A:\ prompt. Now type, (without quotations) "I2OUTIL2 /M 3 /U B15PR.BIN".
- Once flash process has been completed, reboot machine.